## Hjälp med inloggning till "Dina sidor" i Trollhättans båtklubbs administrativa system (BAS)

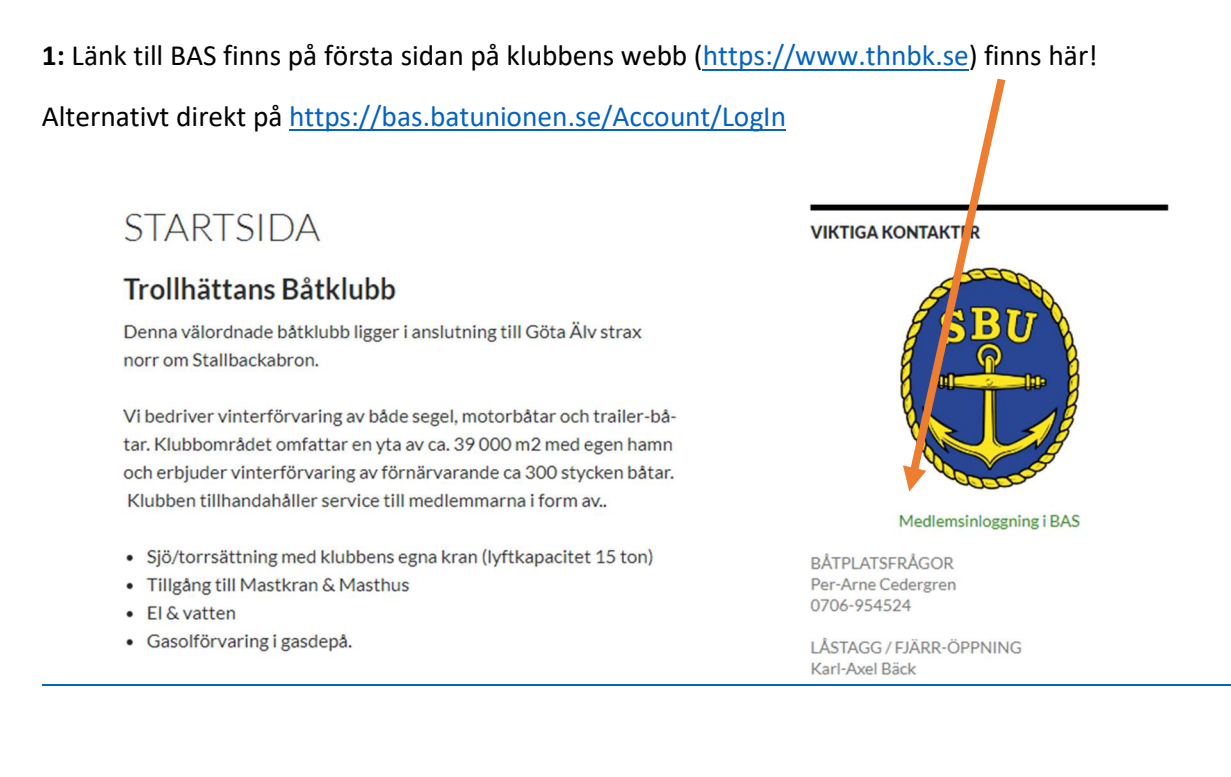

## 2: Du kommer att mötas av nedanstående

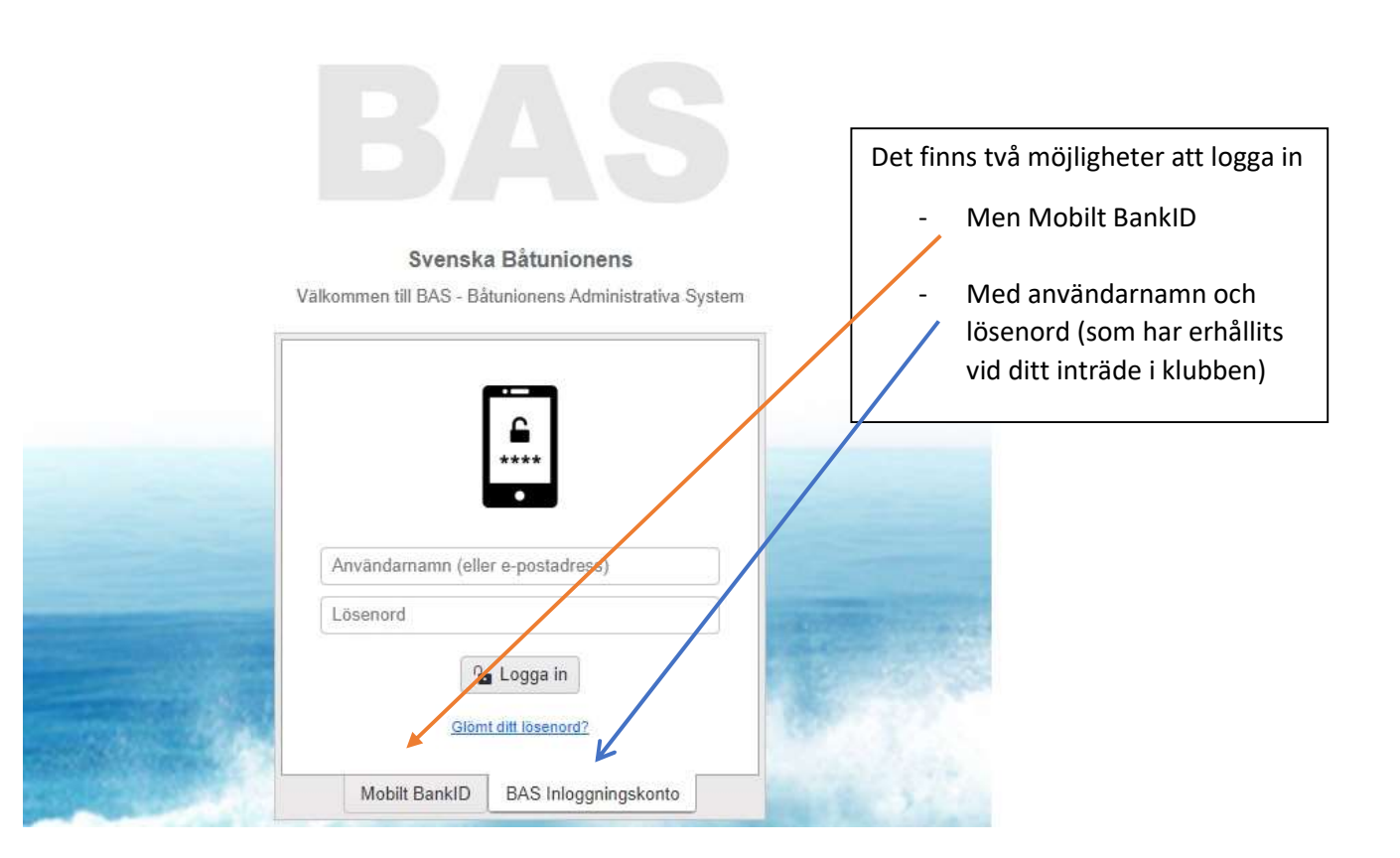

När du kommer in på "Din sida" ser du dina uppgifter och även 9 flikar på övre delen. Kontaktuppgifter, Båtuppgifter, Avgifter, Aviserat, Schema, Lånade artiklar, Köanmälan, Filer, Konto

| ummiltar Bitunneilte                | ar Aurithan Auroana Grhama Lánada amblas | Kianmilan Eler                          | Konto                 |                                       |                         | 1                             |
|-------------------------------------|------------------------------------------|-----------------------------------------|-----------------------|---------------------------------------|-------------------------|-------------------------------|
|                                     | o regener reneral annual annual          | Care in the second second               |                       |                                       |                         |                               |
| O Persondata                        | Servass uppdaterat 2023-02-13 13:20 🛈    | 🛇 Klubbdata                             |                       | © Funktioner                          | C Kompletterande        | uppgifter                     |
| Delaloartan                         | 1951-08-10 /                             | Martlamsor                              | 1548                  | Funktion                              | Envitentilling          |                               |
| För-/Efternamn                      | Kalle Testman                            | Registerkategori                        | Medlem                | Ingen funktion knuten till medlemmen. | 2023<br>Slinga främre   |                               |
| Adress                              | storgatan                                | Aktiv                                   |                       | © Båtar                               | Pos bakre ym            |                               |
| c/o                                 |                                          | In-Altträdesdatum                       | 2023-02-13            | Modell                                | Signs bakre             |                               |
| Postnummer / Ort*                   | 46100 / TROLLHIAN                        | Avi via e-post                          | Tidning Ingen tidning | O Avgifter                            | Gasol plats             |                               |
| Land                                | SVERIGE                                  | Skicka avier som E-faktura via Billecta |                       | Avgilt Belop                          | p Gasol kvar            |                               |
| Mabilnr/Mabilnr (2)                 | 0709665615                               | C Alternativ adress                     |                       | Inga angifter registrerade            | 🐥 🖉 Båthusförsäkring    |                               |
| Tel hem/Arbete                      |                                          | Adress                                  |                       |                                       | Försäkringsor<br>båthus |                               |
| E-post                              | hans.andersson@live.se                   | c/a                                     |                       | Artikel Status                        | Nautisk komp 10         |                               |
| E-post (2)                          |                                          | Postnummer / Ort                        | 2                     | Medlemmen tur inga länada artiklar    |                         |                               |
|                                     |                                          | Land                                    | SVERIGE               |                                       | Sätförbund/Bat          | Jubbar                        |
| © Familj                            |                                          |                                         |                       |                                       | Medieman                | Namn<br>Trollhärrang Dåblocks |
| Medlemsn: Medlem<br>1548 Kalle (FH) |                                          |                                         |                       | - /                                   | 1                       |                               |
| in the second                       |                                          |                                         |                       |                                       |                         |                               |
|                                     |                                          |                                         |                       |                                       |                         |                               |
|                                     |                                          |                                         | /                     |                                       |                         |                               |
|                                     |                                          |                                         |                       |                                       |                         |                               |
|                                     |                                          |                                         |                       |                                       |                         |                               |

| (Använder du din telefon trvcker du här) | Hämta registerutdrag |
|------------------------------------------|----------------------|

4: En ny meny/bild kommer fram där du skriver in din mätarställning i *Kompletterande uppgifter - Elmätarställning 2023* 

| fter registrerade i      |                                                                                                    | Sven Svensson 🗲 Tillbaka 🖬 S                                                                                                    |
|--------------------------|----------------------------------------------------------------------------------------------------|----------------------------------------------------------------------------------------------------|
| ontaktuppgifter          | Kontaktuppgifter                                                                                           | Båtuppgifter + Ny båt                                                                                                    |
| 009tedatum<br>1990-02-20 | Tel mobil<br>123 45<br>Tel mobil<br>45 123<br>Epot:<br>Ovriga klubbuppgifter<br>Avi via epott <sup>4</sup> | Name Bredd (m) Langs (m) Djup (m) Deblec. (kg)   Båten Ling 1.1.35 1.55 8500 uppgifter   4 • • • •   • • • • •   • • • • •   • • • • •   • • • • •   • • • • •   • • • • •   • • • • •   • • • • •   • • • • •   • • • • •   • • • • •   • • • • •   • • • • •   • • • • •   • • • • •   • • • • •   • • • • •   • • • • •   • • • • • |

5: När du är färdig så tryck på Spara

För att komma till din förstasida tryck på *Tillbaka* för att se dina samlade uppgifter i BAS. **OBS!** 

Den inskrivna mätarställningen <u>är inte synlig</u> i *Kompletterande uppgifter – Elmätarställning 2023* för än den har godkänds av klubbens Elansvarig.

Kontrollera även om dina övriga uppgifter stämmer såsom båtuppgifter, adresser, telefon etc.